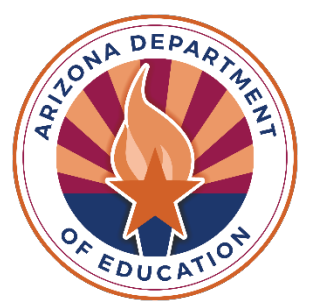

Exceptional Student Services

# Reporting Guidance: Parentally Placed Private School Students (PPPSS) Survey

**Technical Assistance Manual** 

May 2025

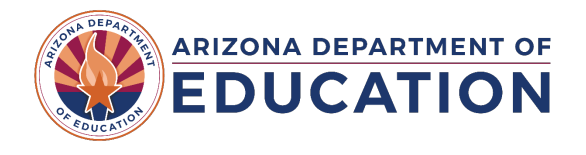

# Contents

| Introduction                                                           | 3 |
|------------------------------------------------------------------------|---|
| Requirements                                                           | 3 |
| How to Access Parentally Placed Private School Students (PPPSS) Survey | 3 |
| How to Navigate through the Survey                                     | 5 |

# Introduction

The Parentally Placed Private School Students (PPPSS) Survey is an annual survey intended to collect the number of parentally placed private school students who were evaluated by the public school district during the school year (July 1 – June 30).

Return to Table of Contents

# Requirements

<u>34 CFR §300.133</u>, <u>ARS 15-101</u>, <u>§ 300.132</u>, <u>§ 300.137</u>, <u>§§ 300.190 through §§ 300.198</u>, <u>§ 300.137</u>, <u>§ 300.139</u>, <u>§§ 300.130 through §§ 300.144</u>

The PPPSS survey is for all districts serving K-12 students with a designated boundary. Residential treatment centers, home schools, and parochial private schools all fall within the district's geographical boundaries. For the districts where boundaries overlap, report only for the grades served. Accommodation and Transporting districts, as well as secure care entities are exempt from submitting the survey. This survey is for reporting PPPSS student count as a snapshot of the entire school year, whereas the October 1 PPPSS student count looks at a snapshot of the child count as of October 1.

Return to Table of Contents

# How to Access Parentally Placed Private School Students (PPPSS) Survey

Authorized personnel at each PEA need to have appropriate access to view the data surveys application. They will need to reach out to their Entity Administrator to request **ESS Data Surveys User** access. If you do not have login credentials for ADEConnect, please contact your ADEConnect Entity Administrator at <u>ADEConnect - Help</u>. If you do not have an ADEConnect Entity Administrator, please contact the ADESupport at <u>ADESupport@azed.gov</u>. Access ADEConnect through your School Management System (SIS) or by using the URL: <u>http://www.azed.gov</u>, selecting the ADEConnect tab, and then clicking on "Exceptional Student Services Portal."

The PPPSS survey can be found on the bottom left side of your Exceptional Student Services (ESS) portal once you click on Data Surveys (see Figure 1).

| Welcome to the Exceptional Student Services Application Portal                                                                                                    |                                                                                                    |                                                                                                    |                                                                                                    |  |  |
|----------------------------------------------------------------------------------------------------|----------------------------------------------------------------------------------------------------|----------------------------------------------------------------------------------------------------|----------------------------------------------------------------------------------------------------|--|--|
| Administrative Applications<br>Systems that facilitate administrative business processes such<br>as Private Day School, RTC, Vouchers and Surrogate<br>applications. | Data Collection & Reporting<br>Applications that facilitate data collection efforts which determine<br>Federal IDEA Indicators.       | Monitoring & Compliance<br>Monitoring activities that are based on risk analysis outcomes<br>that are aligned to the SPP/APR and reflect the importance of<br>indicator data. | Student Assessments<br>Applications pertinent to the administration of the Alternate<br>Assessment. |  |  |
| Dispute Resolution<br>Public Comment<br>Special Education Program Approvals ()<br>Surrogate Parent ()                                                                | October 1 Data Collection ()<br>Special Education Data Dashboard ()                                                                   | Maintenance of Effort ()<br>Monitoring<br>PEA Determinations ()<br>Risk Analysis ()                                                                                           | 1% Threshold 🖲<br>Alternate Assessments 🖲                                                           |  |  |
| Surveys & Assurances<br>The Statement of Assurances and surveys for Parent<br>Involvement, Teacher Attriftion, Post School Outcomes, and other<br>information.       | Vouchers & Claims<br>Applications which provide funding for residential, institutional,<br>and specific special education placements. |                                                                                                    |                                                                                                    |  |  |
| Data Surveys <b>0</b><br>Post School Outcomes Survey <b>0</b><br>Statement of Assurances <b>0</b>                                                                    | High Cost ()<br>Vouchers ()<br>Extraordinary Special Education Needs ()                                                               |                                                                                                    |                                                                                                    |  |  |

#### Figure 1: ESS Portal

If you do not see the PPPSS application, please reach out to your Entity Administrator. If the **'Take Survey'** option is greyed out, make sure the person signing the survey has the correct role assigned. If they have the correct role assigned and still do not see the survey, they may need to reach out to their entity administrator.

Click 'Take Survey' (see Figure 2).

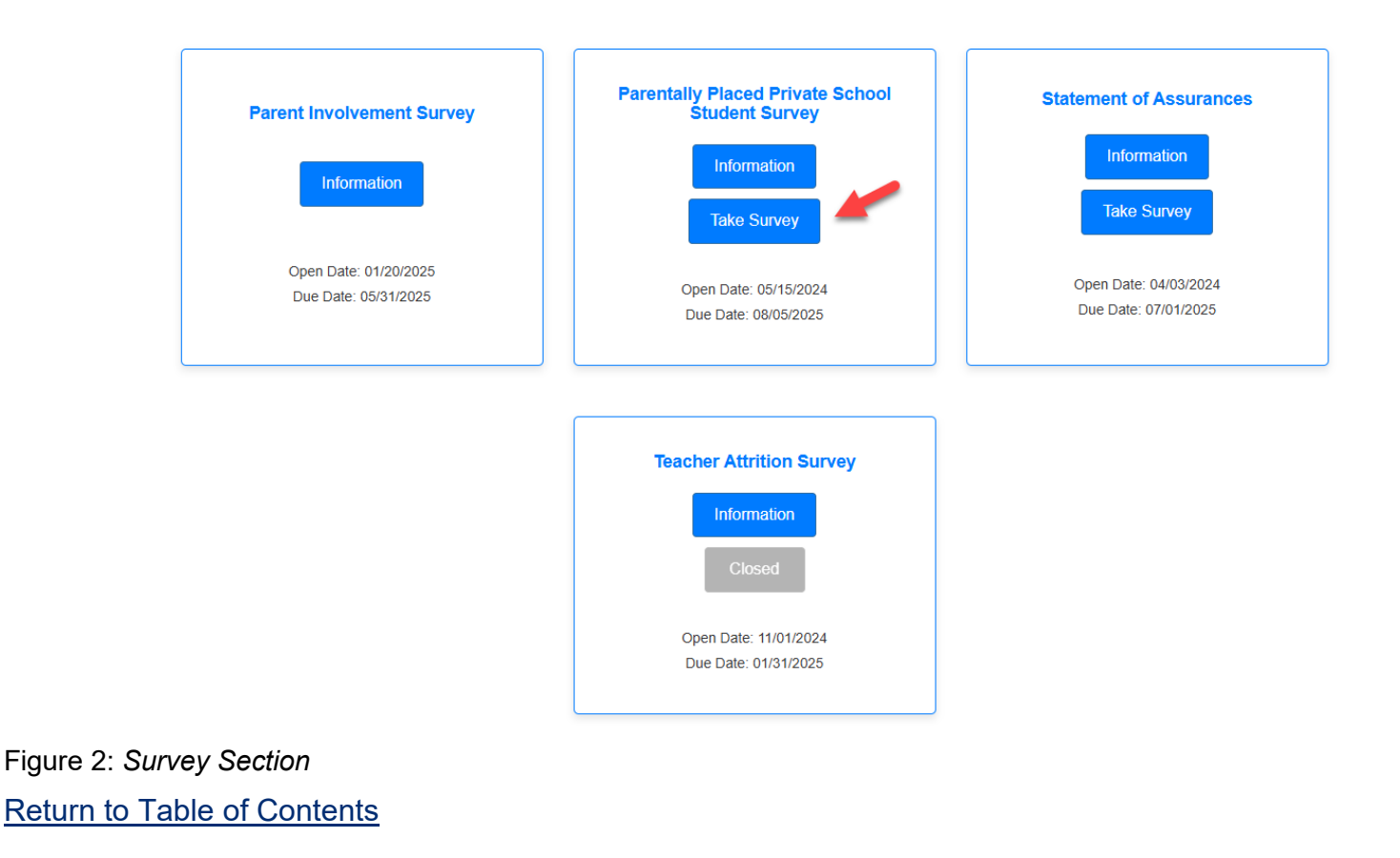

# How to Navigate through the Survey

Follow the steps below to attest that your public education agency (PEA) is meeting the requirements under state and federal statutes for special education in the state of Arizona.

### Enter Survey Code

A unique survey code has been provided to each PEA via email communication. Provide the code in the text box and click "**Please Proceed**" (see Figure 3).

| Welcome to the FY24 Parentally Placed Private School Student Survey. |  |
|----------------------------------------------------------------------|--|
| * Survey Code:                                                       |  |
| Please Proceed                                                       |  |

Figure 3: Welcome Page with Survey Code

#### Enter student counts and hit Submit (See Figure 4)

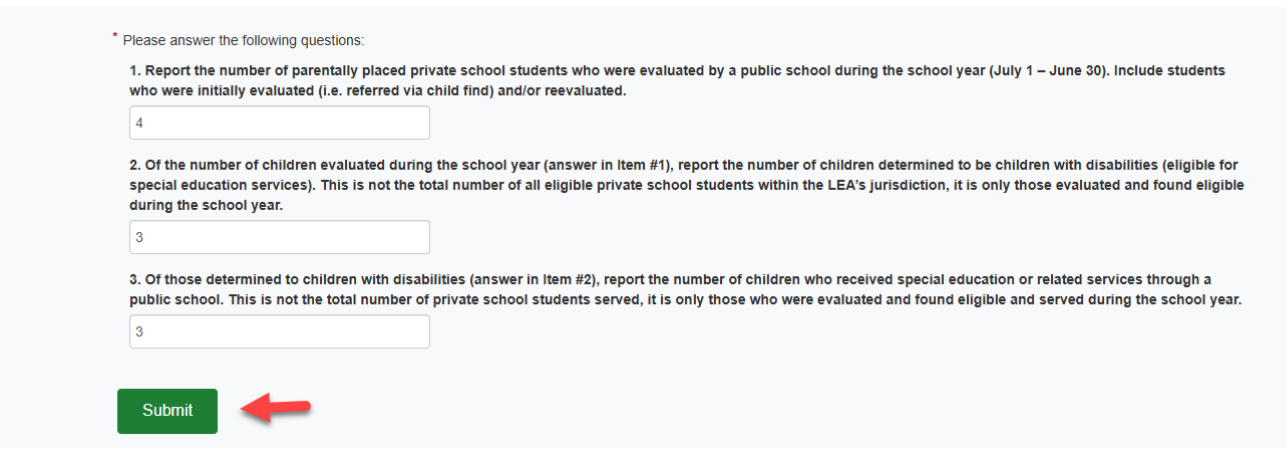

Figure 4: PPPSS Survey Questions

#### **Print Survey**

The completed survey can now be printed as a PDF document (see Figure 5).

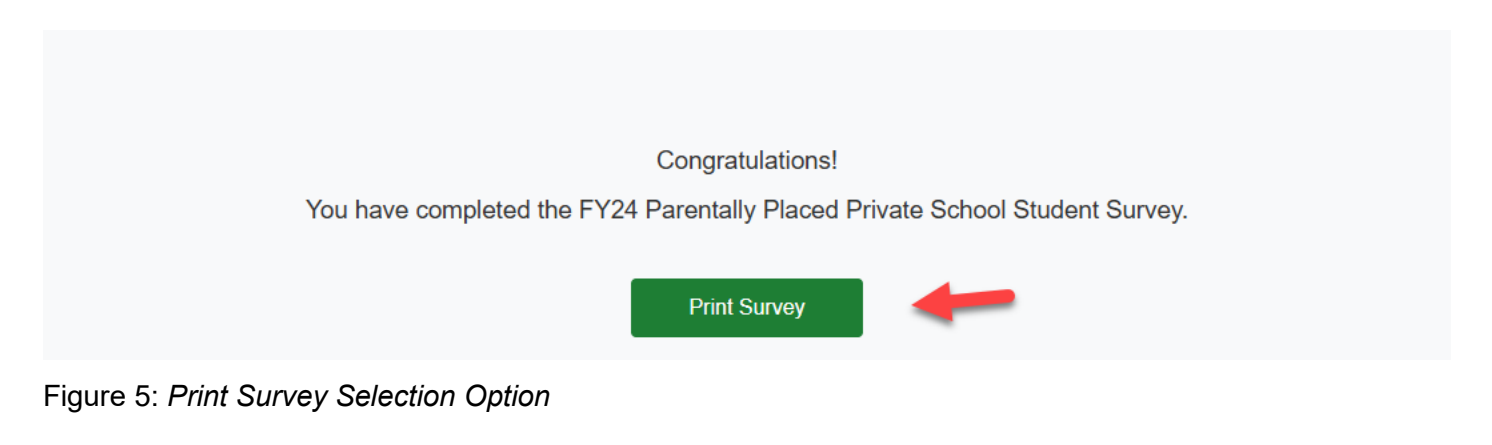

Return to Table of Contents